#### **BAB III**

### **METODOLOGI PENELITIAN**

#### **3.1 Metode Penelitian**

Dalam penulisan tugas akhir ini metode yang digunakan dalam penelitian adalah :

1. Metode Perancangan

Merupakan proses untuk membuat rancangan sistem yang digunakan sebagai objek penelitian yang dilakukan sampai pada hasil penelitian yang diharapkan.

2. Realisasi Perancangan

Merupakan proses untuk menjadikan suatu rencana menjadi perwujudan yang nyata.

3. Implementasi

Cara menerapkan perancangan.

4. Analisa

Analisa Perbandingan implementasi alat dengan perancangan alat, sehingga sesuai dengan kebutuhan sistem.

### **3.2 Tempat Penelitian**

Penelitian dan Pengujian alat dilakukan di rangkaian PT.Putra Mulia Telekomunikasi Medan.

#### 3.3 Peralatan Yang digunakan

Untuk mendapatkan hasil perancangan yang optimal, maka sangat dibutuhkan peralatan berikut:

| 5. | Converter USB to Serial   | 1(Unit)    |
|----|---------------------------|------------|
| 4. | Kabel jumper              | secukupnya |
| 3. | Laptop                    | 1 (unit)   |
| 2. | Downloader Mikrokontroler | 1 (unit)   |
| 1. | Multitester Digital       | 1 (unit)   |

# 3.4 Flow Chart Penelitian

Adapun Flow chart pada penelitian ini adalah sebagai berikut

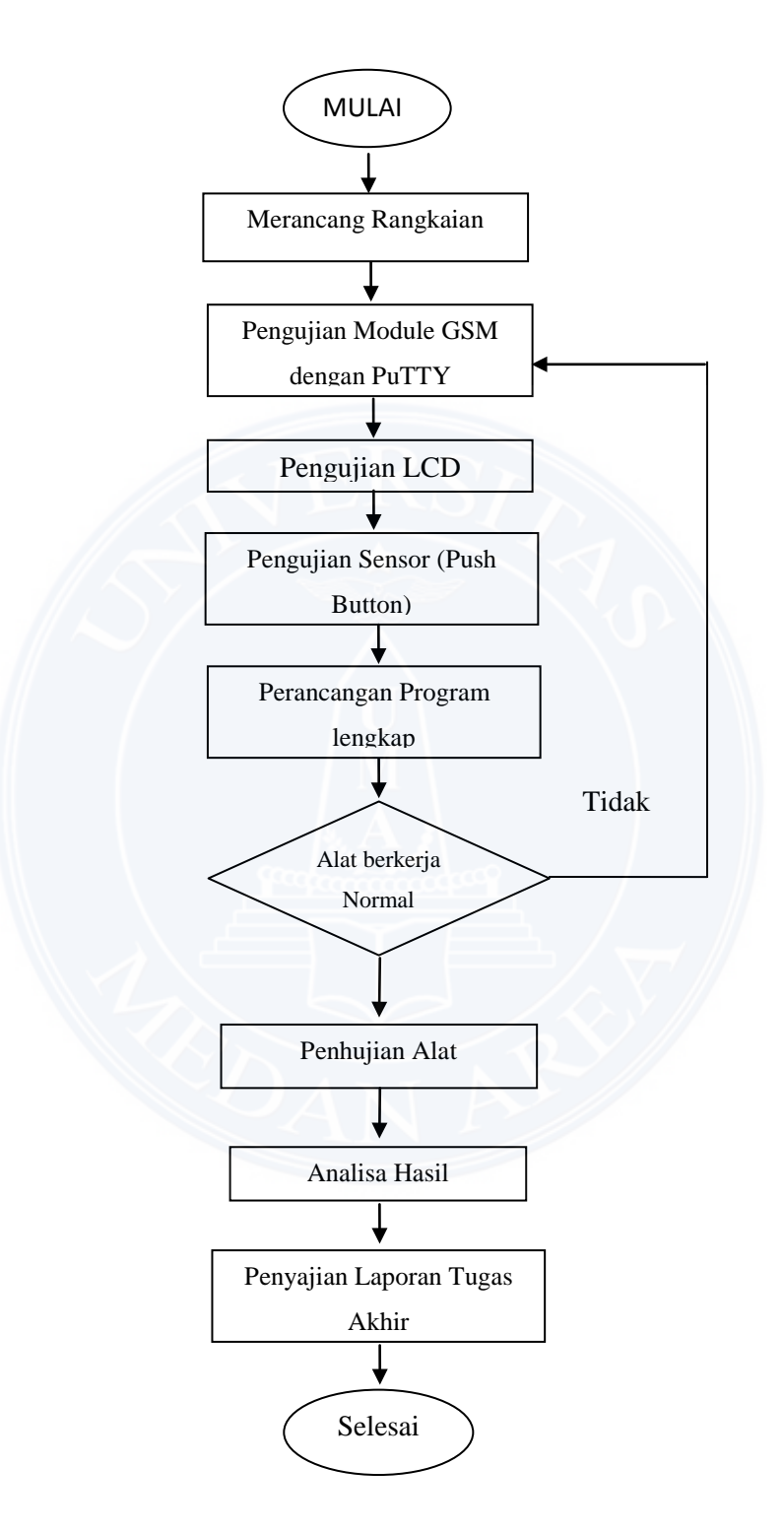

Gambar 3.1 Flow Chart Penelitian

# **3.5 Diagram Blok Perancangan**

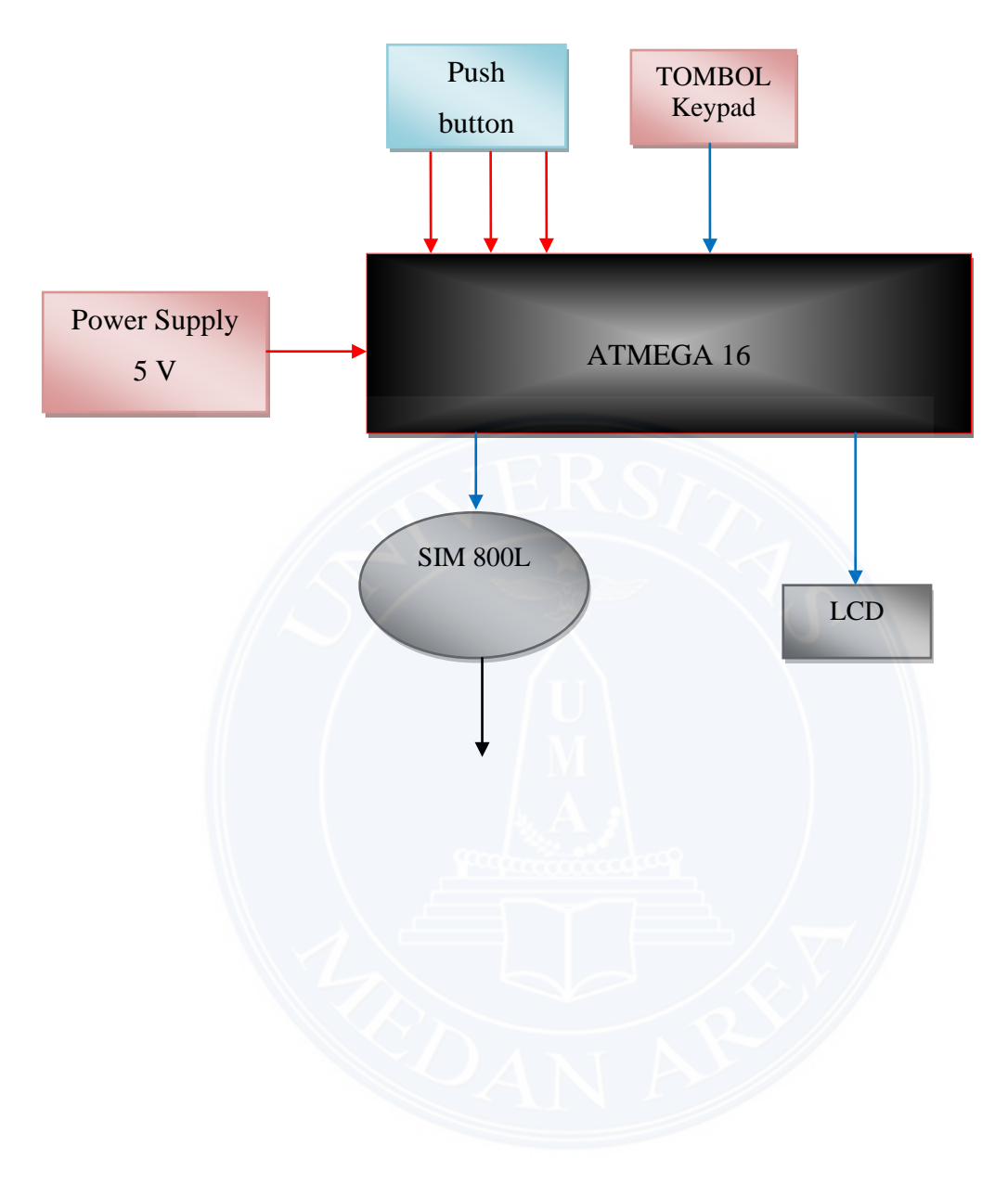

Gambar 3.2 Diagram Blok Rangkaian

Adapun fungsi masing – masing blok diagram diatas antara lain :

1. Power Supply 5V

Fungsi dari *power supply 5V* adalah mensuplai tegangan 5 Volt DC.dalam perancangan ini yang di suplai ialah rangkaian *mikrokontroller*, dan rangkaian LCD (*Liquid Crystal Display*)

2. Mikrokontroller Atmega 16

Fungsi dari *mikrokontroller* Atmega 16 adalah sebagai pengendali utama. komunikasi antar *Push button*, *Module SIM800L* dan komunikasi antar LCD.

3. Push Button

Fungsi dari *Push Button* adalah sebagai t*rigger* alarm ke *mikrokontroller* Atmega 16 dan alarm tersebut akan di *transfer* memalui *Module SIM800L* ke *User*.

4. LCD (Liquid Crystal Display)

Fungsi dari LCD adalah menampilkan arus serta mengetahui apakah arus yang mengalair di AC sesuai atau tidak.

5. Tombol Pilihan (Keypad)

Fungsi dari tombol ini ialah turn on ataupun turn off system

#### 3.6 Perancangan Perangkat Keras (Hardware)

## 3.6.1 Rangkaian Mikrokontroller Atmega 16

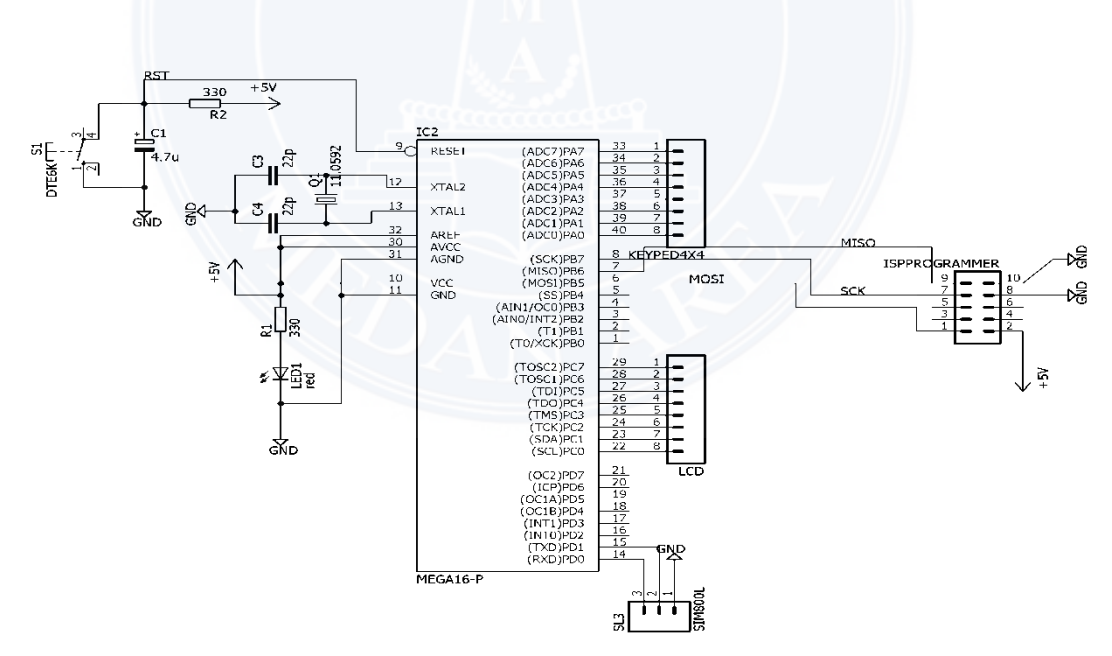

Gambar 3.3. Rangkaian Mikrokontroler ATmega 16

Rangkaian *mikrokontroller* ini merupakan tempat pengolahan data dan pengoperasian alat. Dan dalam rancangan ini, *mikrokontroller* berfungsi sebagai otak dari seluruh sistem rancangan.*Mikrokontoller* Atmega 16 ini memiliki 4 buah *port* dan berbagai pin yang digunakan untuk menampung *input* dan *output* data

dan terhubung langsung dengan rangkaian-rangkaian pendukung lainnya.*Port* yang akan digunakan dalam pembuatan antara lain:

- 1. PORTD.0 dan PORTD.1 digunakan sebagai tempat proses merubah sinyal analog menjadi digital yang berasal dari *Module SIM800L*
- 2. PORTC.0 sampai PORTC.7 digunakan sebagai komunikasi ke antar LCD.
- 3. Pin *reset* pada *mikrokontroler* Atmega 16 terletak pada Pin 9 Yang membentuk rangkaian *power on reset* di mana rangkaian ini akan mereset rangkaian *mikrokontroller*, sehingga *mikrokontroller* tersebut kembali menjalankan program yang ada di dalamnya dari awal.
- 4. PORTA.0 sampai PORTA.7 Digunakan untuk keypad *turn on/off* dan *set password* sistem
- 5. PORTB.5 dan PORTB.5 Digunakan untuk koneksi ke downloader.

# 3.6.2 Rangkaian LCD (*Liquid Crystal Display*)

Pada tugas akhir ini, LCD digunakan untuk password dan alarm aktif pada media display. LCD yang digunakan adalah LCD 2x16 dengan tipe 1602ZFA dengan lebar *display* 2 baris dan 16 kolom. Hubungan antara *mikrokontroler* dan LCD diperlihatkan pada Gambar 3.5.

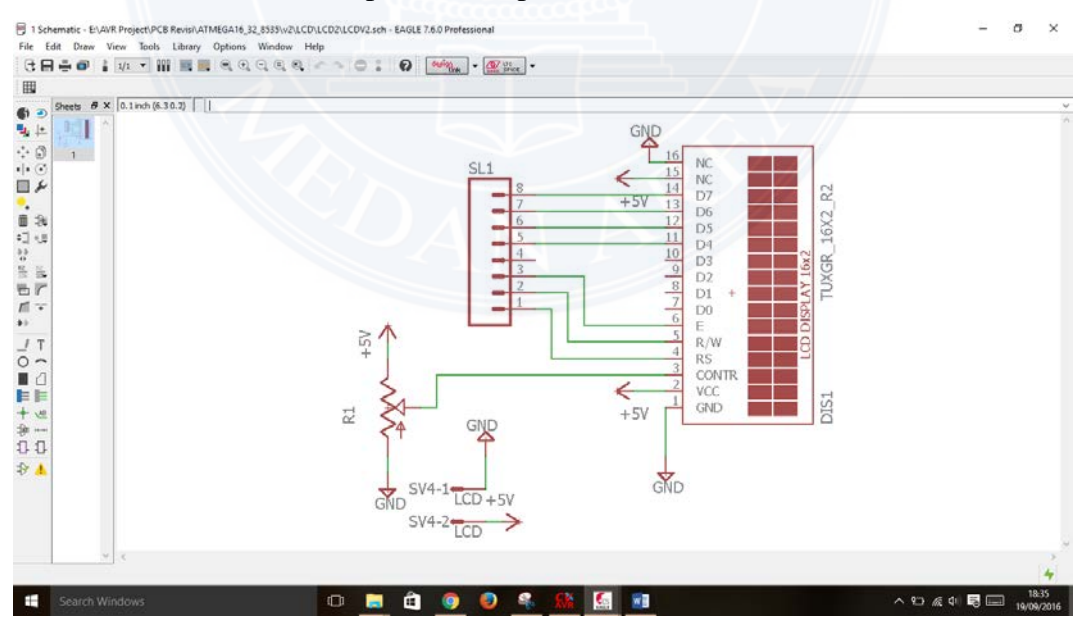

Gambar 3.4 Rangkaian LCD

Untuk Mengatur Kontras Pada LCD, Dipasang Potensiometer Dengan Besar tahanan antara 10k–100K Sebagai Pengatur contras carakter. komunikasi Antara LCD Dengan *Mikrokontroller* Atmega 16 terletak pada pin yang telah ditentukan RS dan E dihubungkan ke PORTC.0 DAN PORTC.2 Dan Pin C11 Sampai C13 Pada LCD Dihubungkan Ke PORTC.4 Sampai PORTC.7 pada mikrokontroler.

#### 3.6.3 Rangkaian Catudaya 5 VDC

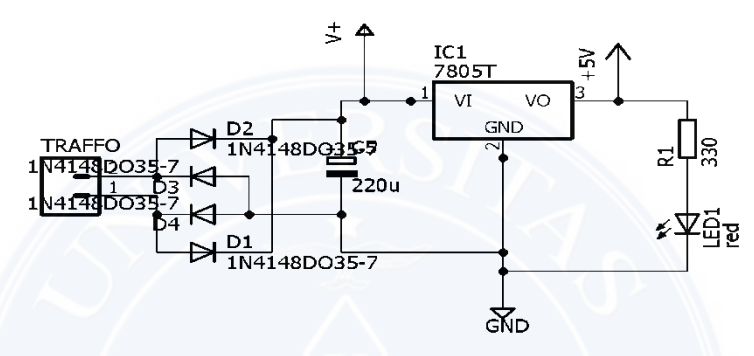

Gambar 3.5. Rangkaian Catudaya 5 Volt

Rangkaian Catu Daya adalah rangkaian pengatur tegangan agar tegangan yang keluar dari rangkaian ini tetap pada satu nilai meskipun masukkannya lebih besar dari nilai yang diinginkan. Pada rancangan ini digunakan IC LM 7805 sebagai regulator tegangan, dikarenakan LM7805 bisa menerima tegangan masukan antara 7V-18V sesuai data sheetnya. tetapi tegangan keluarannya bernilai 5V yang Sesuai dengan tegangan yang dibutuhkan oleh *Mikrokontroler*, sensor arus serta LCD sebagai catu dayanya.

## 3.7 Perancangan Perangkat Lunak (Software)

## 3.7.1 Instalasi CodeVision AVR

Langkah – langkah Menginstal Software Code Vision AVR

1. Buka folder software CodeVision AVR, kemudian cari File Setup.exe seperti gambar dibawah. kemudian buka (doble klick / klik kanan open)

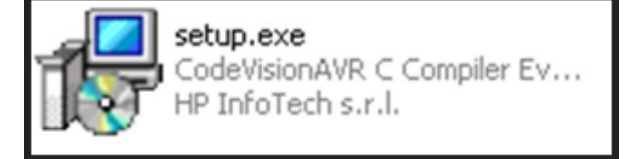

2. Setelah dibuka maka akan tampil jendela seperti gambar dibawah, Jendela ini untuk pemilihan bahasa yang akan kita gunakan, jika kita mau menggunakan bahasa inggris maka pilih English kemudian klik OK.

| Select S | ietup Language 🛛 🔀                                  |
|----------|-----------------------------------------------------|
| 13       | Select the language to use during the installation: |
|          | English                                             |
|          | OK Cancel                                           |

3. Kemudian Klick Next

| Welcome to the CodeVisionAVR C<br>Compiler Evaluation Setup Wizard<br>This will instal CodeVision/VR Evaluation V2.05.0 on your<br>compute.<br>It is recommended that you close all other applications before<br>continuing.<br>Click Next to continue, or Cancel to exit Setup. |
|----------------------------------------------------------------------------------------------------|
| Next> Cencel                                                                                                    |

4. Kemudian akan muncul jendela seperti dibawah kemudian pilih I accept the agreement dan klik Next

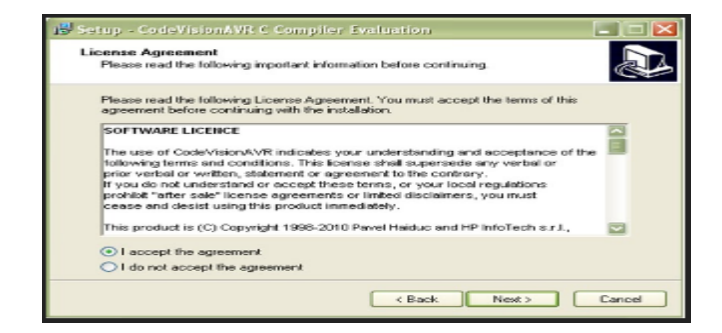

# 5. Klik Next

| Select Destination Location<br>Where should CodeVisionAVR C | Compiler Evaluation be installed?                        |
|-------------------------------------------------------------|----------------------------------------------------------|
| Setup will install Code//                                   | isionAVR C Compiler Evaluation into the following folder |
| To continue, click Next. If you we                          | ould like to select a different folder, click Browse.    |
| c:\cvaveva                                                  | Browse                                                   |
|                                                             |                                                          |

6. Klik Install

| Setup is now ready to begin inst<br>your computer.                          | alling CodeVisionAVR C Compiler Evaluation on        |
|-----------------------------------------------------------------------------|------------------------------------------------------|
| Click Install to continue with the<br>change any settings.                  | installation, or click Back if you want to review or |
| Destination location:<br>c:\tryaveval<br>Stat Menu folder:<br>CodeVisionAVR |                                                      |
|                                                                             |                                                      |

7. Maka akan tampil seperti gambar dibawah ini. Tunggu sampai proses selesai.

| Setup - CodeVisionAVR C Compiler Evolution                                                             |        |
|----------------------------------------------------------------------------------------------------|--------|
| Installing<br>Please wal while Setup installs CodeVisionAVRIC Compiler Evaluation on your<br>computer. |        |
| Exitacting Res<br>c:\cvavvevaf\bin\CVAVR.CHM                                                           |        |
|                                                                                                    |        |
|                                                                                                    |        |
|                                                                                                    |        |
|                                                                                                    |        |
|                                                                                                    |        |
| (                                                                                                    | Cancel |
|                                                                                                    |        |

8. Kemudian Klick Next

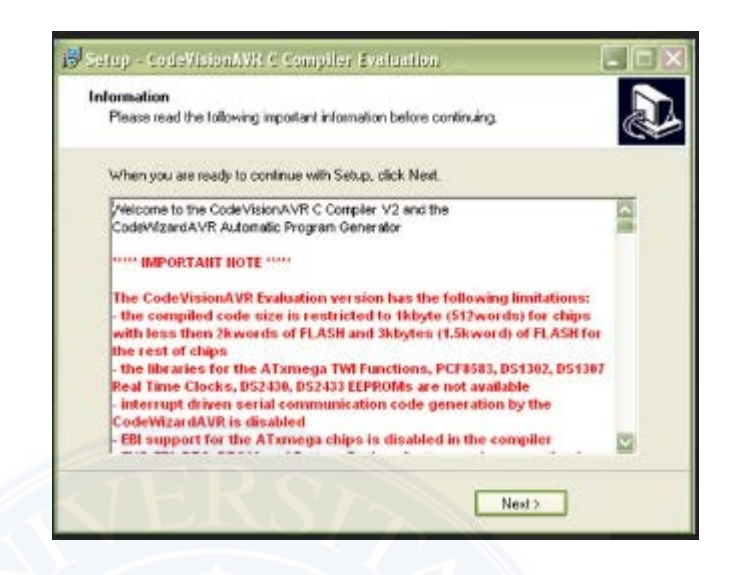

9. Proses Instal Selesai.

| 15 <sup>4</sup> Setup - CodeVision | WR Compiler Evaluation                                                                                                    |
|------------------------------------|----------------------------------------------------------------------------------------------------|
|                                    | Completing the CodeVisionAVR C<br>Compiler Evaluation Setup Wizard<br>Setup has finished installing CodeVisionAVR C Compiler<br>Evaluation on your computer. The application may be launched<br>by setecting the installed icons.<br>Click Finish to exit Setup.<br>✓ Launch CodeVisionAVR C Compiler Evaluation |
|                                    | K Back Finish                                                                                                    |

10. Proses selanjutnya kita akan mengubah versi demo dengan Full Version. Dengan menggunakan file chacknya (fatch). Caranya buka kembali folder mentahan software Codevision. Kemudian cari folder Crack dan buka. Ketika dibuka maka akan terdapat file cvavr.exe kemudian copy (klik kanan mouse copy / Ctrl+c).

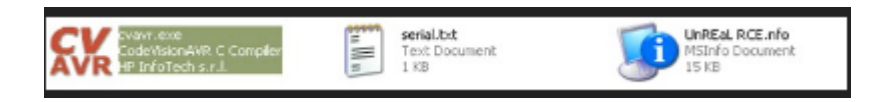

11. Setelah file dicopy langkah selanjutnya meletakan file yang dicopy tadi ke lokasi folder bin dengan cara di *paste* (klick kanan *paste/Ctrl* + *V*). Jika instalasi anda di letakan di drive c maka letak filenya berada di: C:\cvavreval\bin

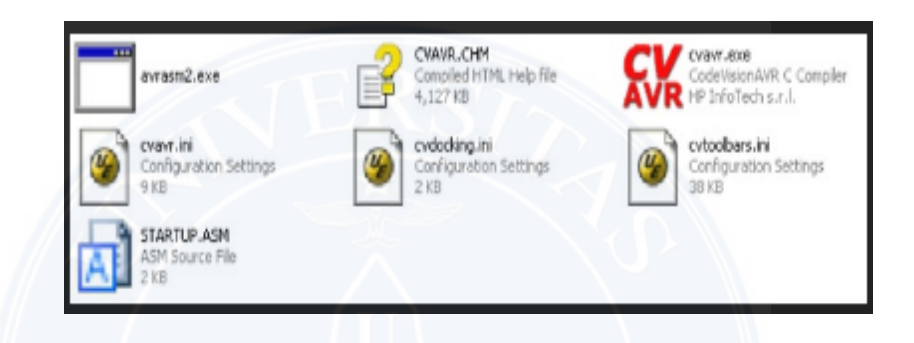

12. Setelah dipaste maka akan muncul jedela seperti berikut kemudian klik Yes.

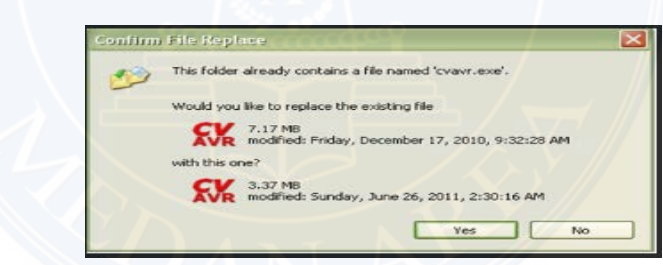

13. Proses instal selesai.. Jika anda membuka softwarenya maka akan tampil jendela awalnya seperti berikut ini.

| I GA GA Grant gas Grant San                                                                                                    |                       |                            |              |                |                                              |
|----------------------------------------------------------------------------------------------------|-----------------------|----------------------------|--------------|----------------|----------------------------------------------|
|                                                                                                    | a generate gela       |                            |              |                |                                              |
| 0-2-4-000                                                                                                    | COLUMN DE LOS COLUMN  | C. A. Colar Proc. Mar. 100 | 「直注をする」      | INCLUSION MADE | - 10 Hold Hold Hold Hold Hold Hold Hold Hold |
| 1 494 10 10 and 11 10 . 1 10                                                                                                    | 1122050888            | DINE 10.00                 |              | ***. 780.      |                                              |
| the charter that we wanted                                                                                                    | State of the state of |                            |              |                |                                              |
| St. Letterstein<br>St. Startwein<br>St. Startwein |                       |                            |              |                |                                              |
| Leve Leve                                                                                                    |                       |                            |              |                | ***                                          |
| THE REAL PROPERTY AND INCOME.                                                                                                    | License Licenses      | GROWING                    | STOCKARD CO. | 137Qr2,        | A DEC COMP                                   |
| and the second second sec                                                                                                    |                       |                            |              |                | Contractor December 201                      |

Gambar 3.6 Proses Instalasi CodeVision AVR

## 3.7.2 Membuat listing program dengan CodeVision AVR

Pada perancangan perangkat lunak yaitu menggunakan *software* CodeVision AVR yang digunakan untuk menuliskan *listing* program dan mengkompilasi *file* program menjadi *file* hexa.*File* hexa yang dihasilkan setelah proses kompilasi tersebut akan dimasukkan ke dalam *mikrokontroler*, sehingga *mikrokontroler* akan bekerja sesuai dengan perintah yang ada.

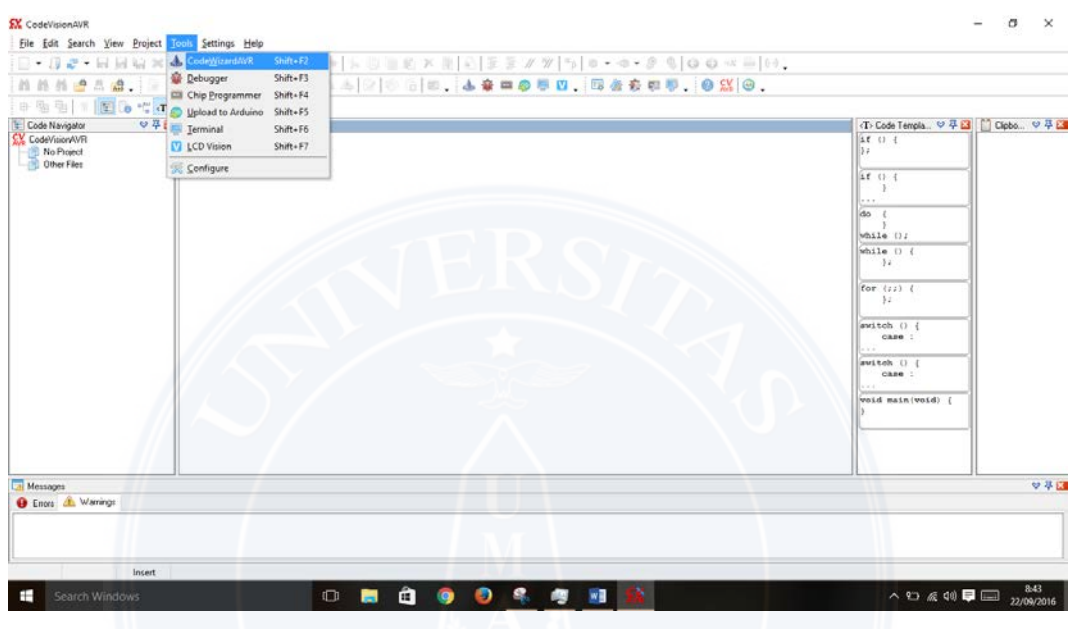

Gambar 3.7 Halaman utama CodeVision AVR

Setelah *form* utama program CodeVision AVR ditampilkan, maka selanjutnya adalah menulisan *listing* program dapat dilihat pada gambar berikut ini.

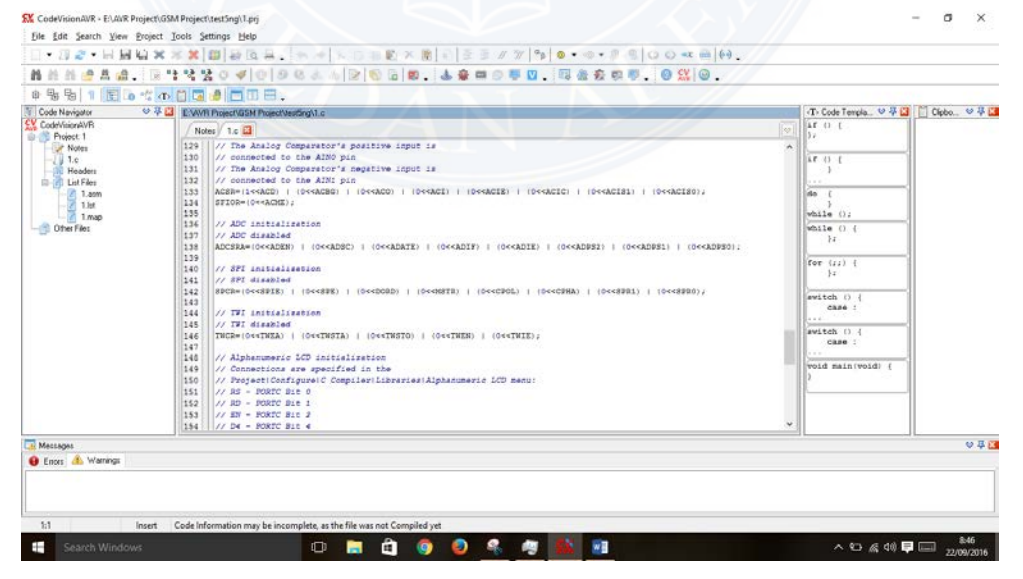

Gambar 3.8 Contoh penulisan listing program

Langkah selanjutnya adalah mengkompile program, dengan cara memilih *icon Compile Program* atau tekan F9 pada *keyboard* agar listing program yang dibuat dikompile menjadi *file* dengan *extention hex*.

| 〇 - 川                                                                                                    | ×××                                                                                                    | File Edit Program Read Company                                                                                                    | r Help.                                          | ⊙ → = 0 ↔.                                   |                                                                            |
|----------------------------------------------------------------------------------------------------|----------------------------------------------------------------------------------------------------|----------------------------------------------------------------------------------------------------|--------------------------------------------------|----------------------------------------------|----------------------------------------------------------------------------|
| ****                                                                                                    |                                                                                                    | Chip: ATmega16 ~                                                                                                    |                                                  |                                              |                                                                            |
| X Confinement<br>Paged 1<br>Note<br>Value<br>X Lowford<br>Tale<br>Lang<br>Char Face<br>Confine<br>Confine<br>Conf | Notes         To [3]           139         // The Analog Comparator's pp           130         // The Analog Comparator's and           131         // The Analog Comparator's and           132         // Constants to the ANTO pin           133         // The Analog Comparator's and           134         // Constants to the ANTO pin           135         // ACC initialization           136         // ACC initialization           137         // ACC initialization           138         ADCERDE(DeCADDR)   (0<42DEC)           139         // DCC initialization           140         // DCC initialization           141         // DCC initialization           142         // DCC initialization           143         // DCC initialization           144         // DCC initialization           145         // DCC initialization           146         // DCC initialization           147         // Adhememeric ICC initialization           148         // DCC initialization           149         // Adhememeric ICC initialization           140         // DCC initialization           141         // Adhememeric ICC initialization           142         // Adhememeric ICC initiali | PLASH<br>State [0] h End [1777 h<br>Orekanne Account<br>Disp Programming Options<br>PLASH Lock Bas<br>@ Ng Publicities<br>TLASH execute checking<br>B | EEPROM<br>State 0 h End IFF h<br>Dracksam OuFE00 | +=&CIB0);<br>I)   (0==&DBB0);<br>(0==&SBR0); | <pre>0 );;; () () () () () () () () () () () () ()</pre>                   |
| Messages<br>Emore \Lambda Warrings                                                                                                    |                                                                                                    |                                                                                                    |                                                  |                                              | € # £<br>Screenshot saved<br>The screenshot was added to your<br>OneDrive. |

Gambar 3.9 Proses Meng*compile* Program

# 3.7.3 Mengisi Program Mikrokontroler Atmega 16

Mikrokontroler bisa bekerja jika di dalam sudah dimasukan listing program yang sudah dibuat dengan menggunakan software CodeVision AVR. Untuk melakukan proses pengisian program kedalam *mikrokontroller* Atmega 16 dibutuhkan perangkat Downloader USB ISP AVR (USB AVR910 Downloader)

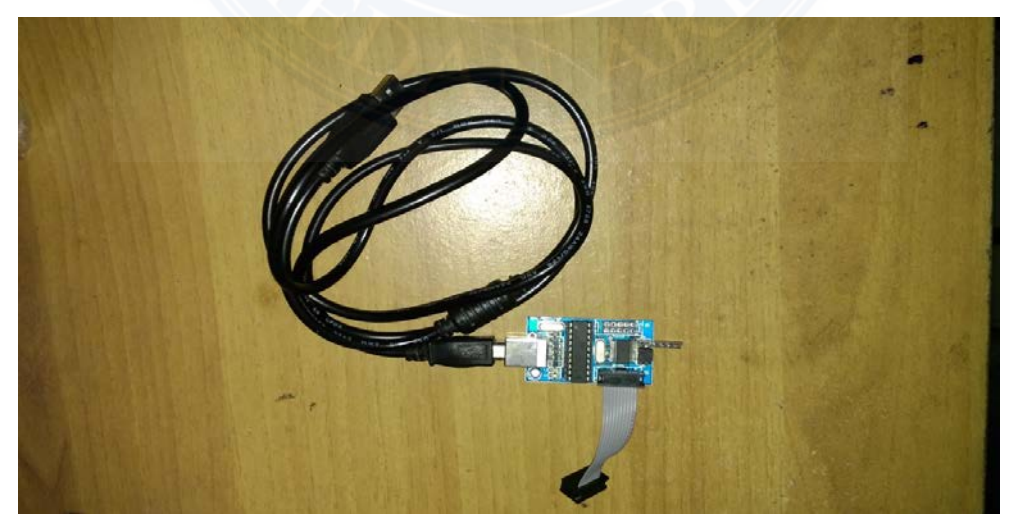

Gambar 3.10 USB ISP AVR (USB AVR910 Downloader)

#### 3.8 Rangkaian Keseluruhan

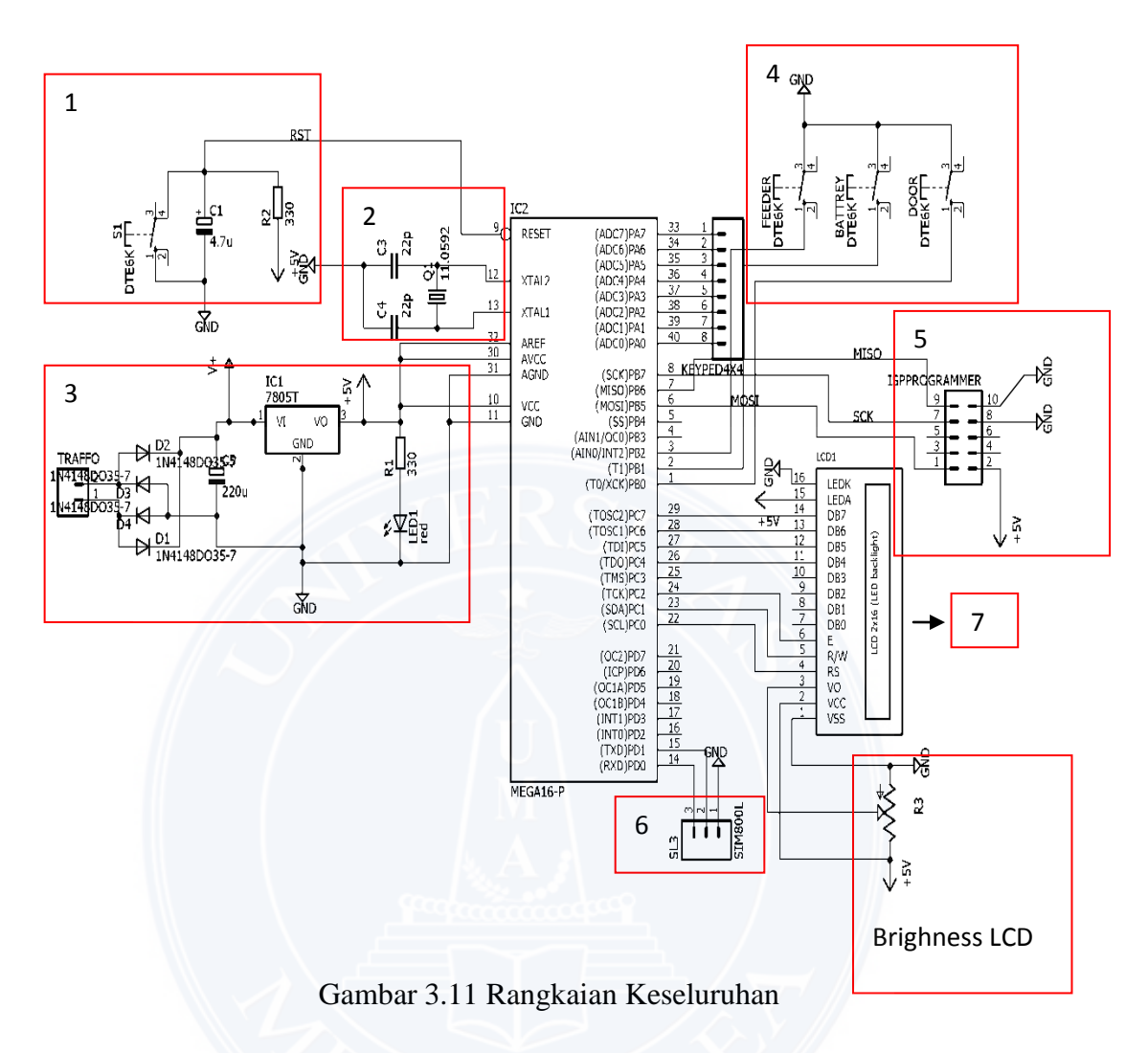

- 1. Rangkaian Reset Mikrokontroller
- 2. Rangkaian Crystal untuk membangkitkan Clock (Sinyal Pulsa)
- 3. Catu Daya
- 4. Tombol tekan / Switch Alarm
- 5. Interface USB Downloader
- 6. Komunikasi Serial / GSM 800L
- 7. LCD (Liquid Crystal Display)

#### **BAB IV**

#### HASIL DAN PEMBAHASAN

Perancangan program keseluruhan merupakan perancangan program mulai dari proses pembacaan sensor aktif alarm pada BTS hingga pada proses koneksi antara *mikorokontroler ATMega16* dengan modem *GSM* agar dapat melakukan proses kirim dan terima SMS dengan *handphone* tujuan.

Pengukuran dan implementasi ini meliputi, yaitu :

- 1) Pengukuran Rangkaian Sumber Tegangan DC 5V
- 2) Implementasi Tampilan LCD 16x2 Karakter.
- 3) Implementasi Kirim Dan Terima SMS Dengan Modem GSM.
- 4) Implemenntasi Keseluruhan

#### 4.1. Pengukuran Rangkaian Sumber Tegangan DC 5V

Pengujian rangkaian sumber tegangan DC 5V dilakukan untuk mengetahui apakah rangkaian sumber tegangan DC 5V sudah dapat menghasilkan tegangan sebesar 5V yang digunakan untuk mencatu sistem keseluruhan. Hasil pengujian keluaran rangkaian sumber tegangan DC 5V ditunjukkan dalam Gambar 4.1 dan 4.2

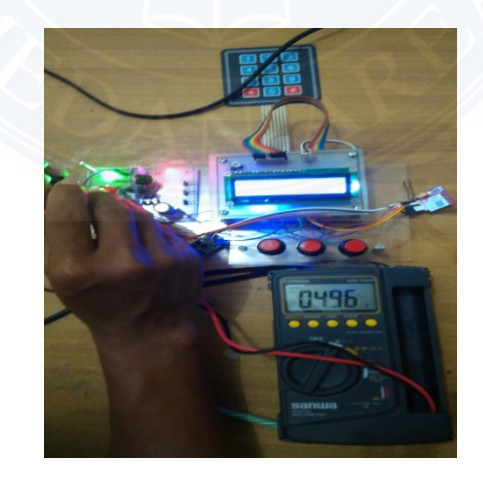

Gambar 4.1 Hasil Keluaran Rangkaian Tanpa Beban

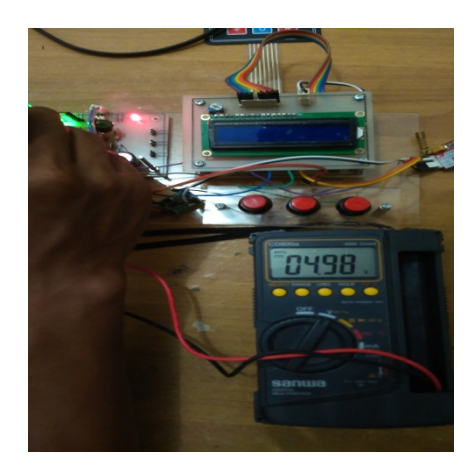

Gambar 4.2. Hasil Keluaran Rangkaian Berbeban

Berdasarkan hasil pengujian rangkaian sumber tegangan 5V dapat diketahui bahwa rangkaian sumber tegangan sebesar 4,96V pada keadaan tanpa beban dan menghasilkan tegangan sebesar 4,98V pada keadaan berbeban .

# 4.2. Implementasi LCD 16X2 Karakter

Implementasi LCD 16X2 karakter bertujuan untuk mengetahui kesesuaian antara karakter-karakter yang dikirimkan oleh program di dalam *mikrokontroler ATMega16* ke LCD dengan karakter yang tertampil pada layar LCD 16X2 karakter. Hasil pengujian LCD 16X2 karakter ditunjukkan dalam Gambar 4.3

Program LCD pada mikrokontroller ATmega16 sebagai berikut:

#include <mega16.h>
// Alphanumeric LCD functions
#include <alcd.h>
#include <delay.h>
// Declare your global variables here
void main(void)
{
// Alphanumeric LCD initialization
// Connections are specified in the
// Project|Configure|C Compiler|Libraries|Alphanumeric LCD menu:
// RS - PORTC Bit 0
// RD - PORTC Bit 1

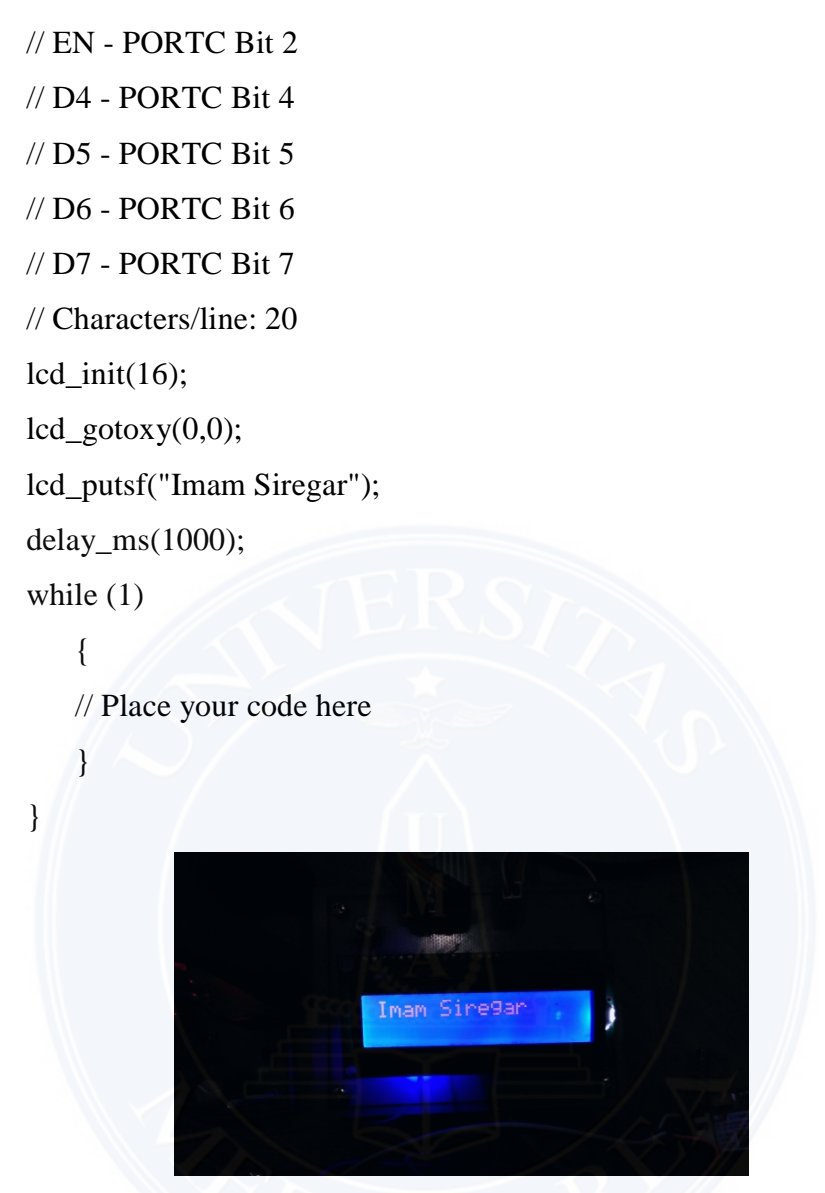

Gambar 4.3. Tampilan Hasil Rangkaian LCD 16x2

Hasil implementasi LCD 16x2 karakter menunjukkan bahwa *string* yang tertampil tiap baris LCD 16x2 karakter memiliki komposisi karakter yang identik dengan *string* yang dikirimkan mikrokontroller ATmega16 sehingga dapat disimpulkan bahwa LCD 16x2 karakter dapat berfungsi dengan baik.

# 4.3. Implementasi kirim dan terima SMS menggunakan modem GSM

Implementasi kirim dan terima SMS menggunakan modem *GSM* (*General service for mobile*) dilakukan untuk mengetahui apakah modem GSM dapat mengirim dan menerima SMS dengan baik. Pengujian kirim dan terima SMS disimuasikan dengan menggunakan *Putty software*.

Putty software adalah software remote console/ terminal yang digunakan untuk meremote komputer dengan terhubungnya menggunakan port ssh atau sebagainya.

Hasil implementasi pengiriman SMS dari *Module GSM SIM800L* ditunjukan dalam gambar berikut ini

| Basic options for your PuTTY session         Image: content of the session         Image: content of the se                                                                                                    | Basic options for your PuTTY session         Image: Comparison of the destination you want to connect to speed         Image: Comparison of the destination you want to connect to speed         Image: Comparison of the destination you want to connect to speed         Image: Comparison of the destination you want to connect to speed         Image: Comparison of the destination you want to connect to speed         Image: Comparison of the destination you want to connect to speed         Image: Comparison of the destination you want to connect to speed         Image: Comparison of the destination you want to connect to the destination you want to connect to speed         Image: Comparison of the destination you want to connect to the destination you want to connect to speed of the destination you want to connect to the destination you want to connect to speed of the destination you want to connect to the destination you want to connect to the destination you want to connect to the destination you want to connect to the destination of the destination you want to connect to the destination you want to connect to the destination you want to connect to the destination you want to connect to the destination you want to connect to the destination of the destination you want to connect to the destination you want to connect to the destination type: Connection type: Connection type: Connection type: Connection type: Connection type: Connection type: Connection type: Connection type: Connection the destination type: Connection type: Connection type: Connection type: Connection type: Connection type: Connection type: Connection type: Connection type: Connection type: Connection type: Connection type: Connection type: Connection type: Connection type: Connection typ                                                                                                    | Catagoni                                                                                                    |                                                                                                    |                   |
|----------------------------------------------------------------------------------------------------|----------------------------------------------------------------------------------------------------|----------------------------------------------------------------------------------------------------|----------------------------------------------------------------------------------------------------|-------------------|
| Logging       Specify the destination you want to connect to<br>Serial line         Features       Specify the destination you want to connect to<br>Serial line         Peatures       Specify the destination you want to connect to<br>Serial line         Peatures       Specify the destination you want to connect to<br>Serial line         Peatures       Specify the destination you want to connect to<br>Serial         Connection       Specify the destination you want to connect to<br>Serial         Connection       Save         Octave       Serial         Deta       Save         Proxy       Telnet         Riggin       Save         SSH       Save         Deta       Save         Proxy       Telnet         Riggin       Save         SSH       Serial         Close window on exit       Only on clean exit         About       Open       Cancel         Gambar 4.4 Putty Configuration       Strial         SF=1       SS       SSS         SS       Descenter       Pesan yang akan         MI - PuTTY       Pesan yang akan         Max SiteEdak       Aikirim                                                                                                    | Image: Construction of the section of the destination you want to connect to Speed line       Speed line       Speed line         Image: Construction of the destination you want to connect to Serial line       Speed line       Speed line         Image: Construction of the destination you want to connect to Serial line       Speed line       Speed line         Image: Construction of the destination you want to connect to Serial line       Speed line       Speed line         Image: Construction of the destination you want to connect to Serial line       Save of the destination you want to connect to Serial line         Image: Construction of the destination you want to connect to Serial line       Save of the destination you want to connect to Serial line         Image: Construction of the destination you want to connect to Serial line       Save of the destination you want to connect to Serial line         Image: Connection Selection of the destination you want to connect to Serial Dedt       Save of the destination you want to connect to Serial line         Image: Connection Destination Selection of the destination you want to connect to Serial Destination Selection Series       Save of the destination you want to connect to Series         Image: Connection Destination Selection Series       Destination you want to connect to Series       Save of the destination you want to connect to Series         Image: Shift       Series       Series       Series       Series         Image: Shift       Series       Series                                                                                                    | Category:                                                                                                    | Basic options for your Pu                                                                                                    | TTY session       |
| Greening       Specify the destination you want to connect to         Serial line       Specify the destination you want to connect to         Bell       Serial line         COM1       Specify the destination you want to connect to         Serial line       Specify the destination you want to connect to         Prestures       Window         Appearance       Behaviour         Transition       Selection         Colours       Colours         Connection       Data         Pate       Load         Serial       Colours         Colours       Colours         Colours       Colours         Serial       Colours         Open       Cancel         Gambar 4.4 Putty Configuration         W1-PuTY       -         FF=1         Ser=#+6285275555016"         Yarm SitteGar       Pesan yang akan         Mixrim       Mixrim                                                                                                    | Image: Construction of the destination year want to connect on type:       Special line       Special line <td< td=""><td>Logging</td><td>See affective destination was to</td><td>TTT Session</td></td<>                                                                                                    | Logging                                                                                                    | See affective destination was to                                                                                                    | TTT Session       |
| Senai inte       Speed         Bell       Features         Window       Appearance         Behaviour       Save Ordelete a stored session         Selection       Saved Sessions         Selection       Connection type:         Connection       Saved Sessions         Selection       Connection         Connection       Detection         Selection       Colours         Load       save Ordelete a stored session         Saved Sessions       Save         Detection       Colours         Proxy       Telnet         Rogin       Conse window on exit:         About       Open         Cancel       Gambar 4.4 Putty Configuration         M1-PuTTY       -         SF=1       Serial         Serial       Pesan yang akan         MM SIREGAR       MM SIREGAR         41       Amage akan                                                                                                    | Image: Set of the set of the set of                                                                                                    |                                                                                                    | Specify the destination you want to                                                                                                    | connect to        |
| MI-PuTTY – Connection type:<br>• Window<br>• Appearance<br>• Behaviour<br>• Appearance<br>• Behaviour<br>• Connection<br>• Selection<br>• Connection<br>• Deta<br>• Connection<br>• Deta<br>• Connection<br>• Deta<br>• Connection<br>• Deta<br>• Connection<br>• Deta<br>• Connection<br>• Deta<br>• Connection<br>• Deta<br>• Connection<br>• Deta<br>• Connection<br>• Deta<br>• Connection<br>• Deta<br>• Deta<br>• Connection<br>• Deta<br>• Deta<br>• Connection<br>• Deta<br>• Deta                                                                                                    | MI-PuTTY – – –<br>Gambar 4.4 Putty Configuration<br>F=1<br>S="+6285275555016"<br>KIRIM SMS DENGAN SIM800L<br>MI - Putty<br>KIRIM SMS DENGAN SIM800L<br>MI - Putty<br>KIRIM SMS DENGAN SIM800L<br>MI - Putty<br>Connection type:<br>Connection type:<br>Raw Telnet Riogin SSH SIM800L<br>Connection type:<br>Raw Telnet Riogin SSH SIM800L<br>Connection type:<br>Raw Telnet Riogin SSH SIM800L<br>Pesan yang akan<br>dikirim<br>Connection type:<br>Riogin SSH SIM800L<br>Pesan yang akan<br>dikirim                                                                                                    | Keyboard                                                                                                    | Senal line                                                                                                    | Speed             |
| Connection type:<br>Rew Telnet @ Rogin @ SSH @ Senal<br>Load, save or delete a stored session<br>Selection<br>Colours<br>Connection<br>Data<br>Proxy<br>Telnet<br>Riogin<br>G. SSH<br>Senal<br>Cose window on ext:<br>About<br>Open Cancel<br>Gambar 4.4 Putty Configuration<br>M1-PuTTY – C<br>SF=1<br>SF=1 | Connection type:<br>Appearance<br>Behaviour<br>Translation<br>Selection<br>Colours<br>Connection<br>Data<br>Proxy<br>Tetnet<br>Riogin<br>Selection<br>Cose window on exit:<br>Never © Only on clean exit<br>Cose window on exit:<br>About<br>Open Cancel<br>Gambar 4.4 Putty Configuration<br>M1-PuTTY – – –                                                                                                    | Bell                                                                                                    | СОМТ                                                                                                    | 9600              |
| M1 - PuTTY - Cancel                                                                                                    | About Open Cancel<br>Gambar 4.4 Putty Configuration<br>Gambar 4.4 Putty Configuration<br>F=1<br>F=1<br>F=1<br>F=1<br>F=1<br>F=1<br>F=1<br>F=1                                                                                                    | Putty Configuration         Category:         - Session         - Terminal         - Keyboard         - Bell         - Features         - Window         - Behaviour         - Translation         - Selection         - Data         - Proxy         - Tentet         - Rlogin         - SSH         - Section         - Data         - Proxy         - Tentet         - Rlogin         - SSH         - Section         - Bobut                                                                                                    | Connection type:                                                                                                    |                   |
| Load, save or delete a stored session<br>Selection<br>Colours<br>Colours<br>Proxy<br>Telnet<br>Bogin<br>B SSH<br>Senal<br>Close window on ext:<br>About<br>Open<br>Cancel<br>Gambar 4.4 Putty Configuration<br>M1 - PuTTY<br><br>SF=1<br>S="+6285275555016"<br>KIRIM SMS DENGAN SIM800L<br>MM SIREGAR<br>41                                                                                                    | Load, save or delete a stored session<br>Selection<br>Colours<br>Connection<br>Default Settings<br>Load<br>Save<br>Default Settings<br>Load<br>Save<br>Delete<br>Close window on exit:<br>About<br>Open<br>Cancel<br>Gambar 4.4 Putty Configuration<br>M1-PuTTY<br>F=1<br>F=1<br>F=1<br>F=1<br>F=1<br>F=1<br>F=1<br>F=1                                                                                                    |                                                                                                    | Chaw Chemer Chaogin                                                                                                    |                   |
| Seved Sessions<br>Selection<br>Colours<br>Colours<br>Colours<br>Proxy<br>Frent<br>About<br>Default Settings<br>Load<br>Save<br>Defete<br>Close window on ext:<br>Open<br>Cancel<br>Close window on ext:<br>Open<br>Cancel<br>Gambar 4.4 Putty Configuration<br>M1-PuTTY<br>                                                                                                    | Saved Sessions<br>Selection<br>Colours<br>Connection<br>Proxy<br>Telnet<br>Rilogin<br>B-SSH<br>Serial<br>Close window on ext:<br>Open Cancel<br>Close window on ext:<br>Open Cancel<br>Gambar 4.4 Putty Configuration<br>M1-PuTTY – – –                                                                                                    | Behaviour                                                                                                    | Load, save or delete a stored sessi                                                                                                    | ion               |
| M1-PuTTY – Cancel                                                                                                    | M1 - PuTTY – Calcult Settings Load<br>Save Delete<br>Gambar 4.4 Putty Configuration<br>Gambar 4.4 Putty Configuration                                                                                                    | ···· Translation                                                                                                    | Saved Sessions                                                                                                    |                   |
| Image: Colours of the connection of the connection of the conneconnection of the connection of the connecti                                                                                                    | Image: Colours on extent of the second sectors of the second sectors of the sec                                                                                                    | Selection                                                                                                    |                                                                                                    |                   |
| Connection       Save         Proxy       Delete         Proxy       Delete         Prost       Proxy         Serial       Cose window on exit:         About       Open         Cambar 4.4 Putty Configuration         M1 - PuTTY         F=1         SF=1         SE         SE         Pesan yang akan         dikirim                                                                                                    | Bits       Save         Proxy       Delete         Proxy       Delete         Proxy       Delete         Proxy       Never         Open       Cancel         Gambar 4.4 Putty Configuration         M1-PuTY       -         F=1         S="+6285275555016"         RIRIM SMS DENGAN SIM800L       Pesan yang akan         M1         M1                                                                                                    | Colours                                                                                                    | Default Settings                                                                                                    | Load              |
| Proxy     Save       Proxy     Telnet       Rlogin     Rlogin       Gambar 4.4 Putty Configuration<br>M1-PuTTY<br>FF=1<br>S="+6285275555016"<br>KIRIM SMS DENGAN SIM8001<br>MAM SIREGAR<br>41<br>Set Set Set Set Set Set Set Set Set Set                                                                                                    | Proxy       Telnet         Rlogin       Cose window on exit:         Open       Cancel         About       Open         Gambar 4.4 Putty Configuration         M1-PuTTY       –         F=1         S="+6285275555016"         KIRIM SMS DENGAN SIM800L       Pesan yang akan         WMM SIREGAR       Always                                                                                                    |                                                                                                    |                                                                                                    |                   |
| Image: Senal       Delete         Close window on ext:       Image: Open         About       Open         Cancel         Gambar 4.4 Putty Configuration         M1-PuTTY         F=1         SE="+628527555016"         KIRIM SMS DENGAN SIMBOOL         Pesan yang akan         dikirim                                                                                                    | Teinet       Plogin         S SSH       Oose window on exit:         About       Open         Cancel         Gambar 4.4 Putty Configuration         M1-PuTTY         F=1         S="+6285275555016"         KIRIM SMS DENGAN SIM800L         Pesan yang akan         dikirim                                                                                                    | Proxy                                                                                                    |                                                                                                    | Save              |
| Big       Serial         Close window on exit:       Open         About       Open         Cancel         Gambar 4.4 Putty Configuration         M1-PuTTY         SF=1         SS="+6285275555016"         KIRIM SMS DENGAN SIMBOOL         Pesan yang akan         dikirim                                                                                                    | About Open Cancel<br>Gambar 4.4 Putty Configuration<br>MI - PuTTY – O<br>F=1<br>S="+6285275555016"<br>KIRIM SMS DENGAN SIM800L<br>MAM SIREGAR<br>41                                                                                                    | Telnet                                                                                                    |                                                                                                    | Delete            |
| Gambar 4.4 Putty Configuration<br>Gambar 4.4 Putty Configuration<br>M1-PuTTY – – – – – – – – – – – – – – – – – –                                                                                                    | Gambar 4.4 Putty Configuration<br>Gambar 4.4 Putty Configuration<br>M1-PuTTY – – – – – – – – – – – – – – – – – –                                                                                                    | Rlogin                                                                                                    |                                                                                                    | -                 |
| Image: Serial Cose window on exit: Always Never Only on clean exit         About       Open Cancel         Gambar 4.4 Putty Configuration         M1-PuTTY       -         SF=1         SS="+6285275555016"         KIRIM SMS DENGAN SIM800L         MAM SIREGAR         41                                                                                                    | About Open Cancel<br>Gambar 4.4 Putty Configuration<br>M1-PuTTY – – –<br>S="+6285275555016"<br>KIRIM SMS DENGAN SIMBOOL<br>MAM SIREGAR<br>41                                                                                                    | . SSH                                                                                                    | Serial line Speed<br>Serial line Speed<br>Second Commercial Speed<br>Second Street<br>About<br>Selection<br>Gambar 4.4 Putty Configuration<br>PuTTY – Cancel<br>Siregar<br>Pesan yang akan<br>dikirim |                   |
| Always Never Only on clean exit<br>About Open Cancel<br>Gambar 4.4 Putty Configuration<br>M1-PuTTY – – – –<br>FF=1<br>SS="+6285275555016"<br>KIRIM SMS DENGAN SIM800L<br>MAM SIREGAR<br>41                                                                                                    | About Open Cancel<br>Gambar 4.4 Putty Configuration<br>M1-PuTTY – – – –<br>F=1<br>S="+6285275555016"<br>KIRIM SMS DENGAN SIM800L<br>MAM SIREGAR<br>41                                                                                                    | ···· Serial                                                                                                    | Close window on exit:                                                                                                    |                   |
| About     Open     Cancel       Gambar 4.4 Putty Configuration       M1-PuTTY       FF=1       SS="+6285275555016"       KIRIM SMS DENGAN SIM800L       MAM SIREGAR       41                                                                                                    | About Open Cencel<br>Gambar 4.4 Putty Configuration<br>M1-PuTTY – – – – – – – – – – – – – – – – – –                                                                                                    |                                                                                                    | ○ Always ○ Never ● Or                                                                                                    | nly on clean exit |
| About     Open     Cancel       Gambar 4.4 Putty Configuration       M1 - PuTTY     -       FF=1       SF=1       SS="+6285275555016"       KIRIM SMS DENGAN SIM800L       MAM SIREGAR       41                                                                                                    | About     Open     Cancel       Gambar 4.4 Putty Configuration       M1 - PuTTY       F=1       S="+6285275555016"       KIRIM SMS DENGAN SIM800L       MAM SIREGAR       41                                                                                                    | About<br>Besic option<br>Seession<br>Seession<br>Secify the destination<br>Secify the destination<br>Commetion type:<br>O Raw O Telne<br>Load, save or delete<br>Saved Sessions<br>Default Settings<br>Default Settings<br>Cose window on exit<br>About<br>Cose window on exit<br>About<br>Cose window on exit<br>About<br>Cose the destination<br>Secify the destination<br>Commetion type:<br>O Raw O Telne<br>Load, save or delete<br>Saved Sessions<br>Default Settings<br>Cose window on exit<br>About<br>Cose window on exit<br>About<br>Cose window on exit<br>Cose window on exit<br>About<br>Cose window on exit<br>About<br>C |                                                                                                    |                   |
| Gambar 4.4 Putty Configuration<br>M1-PuTTY – – – – – – – – – – – – – – – – – –                                                                                                    | Gambar 4.4 Putty Configuration<br>M1-PuTTY – – –<br>F=1<br>S="+6285275555016"<br>KIRIM SMS DENGAN SIM800L<br>MAM SIREGAR<br>41<br>Cancel<br>Cancel |                                                                                                    |                                                                                                    |                   |
| Gambar 4.4 Putty Configuration<br>M1-PuTTY –<br>FF=1<br>SS="+6285275555016"<br>KIRIM SMS DENGAN SIM800L<br>MAM SIREGAR<br>41<br>Pesan yang akan<br>dikirim                                                                                                    | Gambar 4.4 Putty Configuration M1-PuTTY – – – F=1 S="+6285275555016" KIRIM SMS DENGAN SIM800L Pesan yang akan MAM SIREGAR 41                                                                                                    | About                                                                                                    | Open                                                                                                    | Cancel            |
| F=1<br>SS="+6285275555016"<br>KIRIM SMS DENGAN SIM800L<br>MAM SIREGAR<br>41<br>Pesan yang akan<br>dikirim                                                                                                    | F=1<br>S="+6285275555016"<br>KIRIM SMS DENGAN SIM800L<br>HAM SIREGAR<br>41                                                                                                    |                                                                                                    |                                                                                                    |                   |
| F=1<br>SS="+6285275555016"<br>KIRIM SMS DENGAN SIM800L<br>MAM SIREGAR<br>41                                                                                                    | F=1<br>S="+6285275555016"<br>KIRIM SMS DENGAN SIM800L<br>MAM SIREGAR<br>41                                                                                                    | M1 - DuTTV                                                                                                    |                                                                                                    |                   |
| FF=1<br>SS="+6285275555016"<br>KIRIM SMS DENGAN SIM800L<br>MAM SIREGAR<br>41<br>41                                                                                                    | F=1<br>S="+6285275555016"<br>KIRIM SMS DENGAN SIM800L<br>MAM SIREGAR<br>41<br>dikirim                                                                                                    | M1 - PuTTY                                                                                                    |                                                                                                    | - 0               |
| EF=1<br>EX="+6285275555016"<br>TKIRIM SMS DENGAN SIM800L<br>MAM SIREGAR<br>41<br>dikirim                                                                                                    | F=1<br>S="+6285275555016"<br>KIRIM SMS DENGAN SIM800L<br>MAM SIREGAR<br>41                                                                                                    | M1 - PuTTY                                                                                                    |                                                                                                    | - 0               |
| S="+6285275555016"<br>KIRIM SMS DENGAN SIM800L<br>MAM SIREGAR<br>41                                                                                                    | s="+6285275555016"<br>KIRIM SMS DENGAN SIM800L<br>MAM SIREGAR<br>41<br>41                                                                                                    | M1 - PuTTY                                                                                                    |                                                                                                    | _ 0               |
| SS="+6285275555016"<br>KIRIM SMS DENGAN SIM800L<br>MAM SIREGAR<br>41<br>H                                                                                                    | s="+6285275555016"<br>KIRIM SMS DENGAN SIMBOOL<br>AMAM SIREGAR<br>41<br>A1<br>A1<br>A1<br>A1<br>A1<br>A1<br>A1<br>A1<br>A1<br>A                                                                                                    | M1 - PuTTY                                                                                                    |                                                                                                    | - 0               |
| S="+6285275555016"<br>KIRIM SMS DENGAN SIM800L<br>MAM SIREGAR<br>41<br>41                                                                                                    | S="+6285275555016"<br>KIRIM SMS DENGAN SIM800L<br>A1<br>Pesan yang akan<br>dikirim                                                                                                    | M1 - PuTTY                                                                                                    |                                                                                                    |                   |
| MAM SIREGAR<br>41                                                                                                    | KIRIM SMS DENGAN SIMBOOL                                                                                                    | M1 - PuTTY                                                                                                    |                                                                                                    |                   |
| MAM SIREGAR<br>41                                                                                                    | 41 dikirim                                                                                                    | M1-PuTTY CC<br>F=1<br>S="+6285275555016"                                                                                                    | Pesan yang akan                                                                                                    |                   |
| 41                                                                                                    | 41 dikirim                                                                                                    | M1-PuTTY<br>F=1<br>S="+6285275555016"<br>KIRIM SMS DENGAN SIM800L                                                                                                    | Pesan yang akan                                                                                                    |                   |
|                                                                                                    |                                                                                                    | M1-PuTTY<br>F=1<br>S="+6285275555016"<br>KIRIM SMS DENGAN SIM800L<br>MAM SIREGAR                                                                                                    | Pesan yang akan                                                                                                    |                   |
|                                                                                                    |                                                                                                    | M1-PuTTY<br>F=1<br>S="+6285275555016"<br>KIRIM SMS DENGAN SIM800L<br>MAM SIREGAR                                                                                                    | Pesan yang akan<br>dikirim                                                                                                    |                   |
|                                                                                                    |                                                                                                    | M1-PuTTY<br>EF=1<br>SS="+6285275555016"<br>KIRIM SMS DENGAN SIM800L<br>MAM SIREGAR<br>41                                                                                                    | Pesan yang akan<br>dikirim                                                                                                    |                   |
|                                                                                                    |                                                                                                    | M1-PuTTY<br>EF=1<br>SS="+6285275555016"<br>KIRIM SMS DENGAN SIM800L<br>MAM SIREGAR<br>41                                                                                                    | Pesan yang akan<br>dikirim                                                                                                    |                   |
|                                                                                                    |                                                                                                    | M1-PuTTY<br>F=1<br>S="+6285275555016"<br>KIRIM SMS DENGAN SIM800L<br>MAM SIREGAR<br>41                                                                                                    | Pesan yang akan<br>dikirim                                                                                                    |                   |
|                                                                                                    |                                                                                                    | M1-PuTTY<br>FF=1<br>S="+6285275555016"<br>KIRIM SMS DENGAN SIM800L<br>MAM SIREGAR<br>41                                                                                                    | Pesan yang akan<br>dikirim                                                                                                    |                   |
|                                                                                                    |                                                                                                    | M1-PuTTY<br>EF=1<br>SS="+6285275555016"<br>KIRIM SMS DENGAN SIM800L<br>MAM SIREGAR<br>41                                                                                                    | Pesan yang akan<br>dikirim                                                                                                    |                   |
|                                                                                                    |                                                                                                    | M1-PuTTY<br>F=1<br>S="+6285275555016"<br>KIRIM SMS DENGAN SIM800L<br>MAM SIREGAR<br>41                                                                                                    | Pesan yang akan<br>dikirim                                                                                                    |                   |
|                                                                                                    |                                                                                                    | M1-PuTTY<br>F=1<br>S="+6285275555016"<br>KIRIM SMS DENGAN SIM800L<br>MAM SIREGAR<br>41                                                                                                    | Pesan yang akan<br>dikirim                                                                                                    |                   |
|                                                                                                    |                                                                                                    | M1-PuTTY<br>FF=1<br>SS="+6285275555016"<br>KIRIM SMS DENGAN SIM800L<br>MAM SIREGAR<br>41                                                                                                    | Pesan yang akan<br>dikirim                                                                                                    |                   |
|                                                                                                    |                                                                                                    | M1-PuTTY<br>F=1<br>S="+6285275555016"<br>KIRIM SMS DENGAN SIM800L<br>MAM SIREGAR<br>41                                                                                                    | Pesan yang akan<br>dikirim                                                                                                    |                   |
|                                                                                                    |                                                                                                    | M1-PuTTY<br>F=1<br>S="+6285275555016"<br>KIRIM SMS DENGAN SIM800L<br>MAM SIREGAR<br>41                                                                                                    | Pesan yang akan<br>dikirim                                                                                                    |                   |
|                                                                                                    |                                                                                                    | M1-PuTTY<br>EF=1<br>SS="+6285275555016"<br>KIRIM SMS DENGAN SIM800L<br>MAM SIREGAR<br>41                                                                                                    | Pesan yang akan<br>dikirim                                                                                                    |                   |
|                                                                                                    |                                                                                                    | M1-PuTTY<br>F=1<br>S="+6285275555016"<br>KIRIM SMS DENGAN SIM800L<br>MAM SIREGAR<br>41                                                                                                    | Pesan yang akan<br>dikirim                                                                                                    |                   |
|                                                                                                    |                                                                                                    | M1-PuTTY<br>FF=1<br>SS="+6285275555016"<br>KIRIM SMS DENGAN SIM800L<br>MAM SIREGAR<br>41                                                                                                    | Pesan yang akan<br>dikirim                                                                                                    |                   |
|                                                                                                    |                                                                                                    | M1-PuTTY<br>F=1<br>S="+6285275555016"<br>KIRIM SMS DENGAN SIM800L<br>MAM SIREGAR<br>41                                                                                                    | Pesan yang akan<br>dikirim                                                                                                    |                   |
|                                                                                                    |                                                                                                    | M1-PuTTY<br>F=1<br>SS="+6285275555016"<br>KIRIM SMS DENGAN SIM800L<br>MAM SIREGAR<br>41                                                                                                    | Pesan yang akan<br>dikirim                                                                                                    |                   |
|                                                                                                    |                                                                                                    | M1-PuTTY<br>F=1<br>S="+6285275555016"<br>KIRIM SMS DENGAN SIM800L<br>MAM SIREGAR<br>41                                                                                                    | Pesan yang akan<br>dikirim                                                                                                    |                   |

Gambar 4.5 Tampilan Pengujian Kirim SMS Pada Software Putty

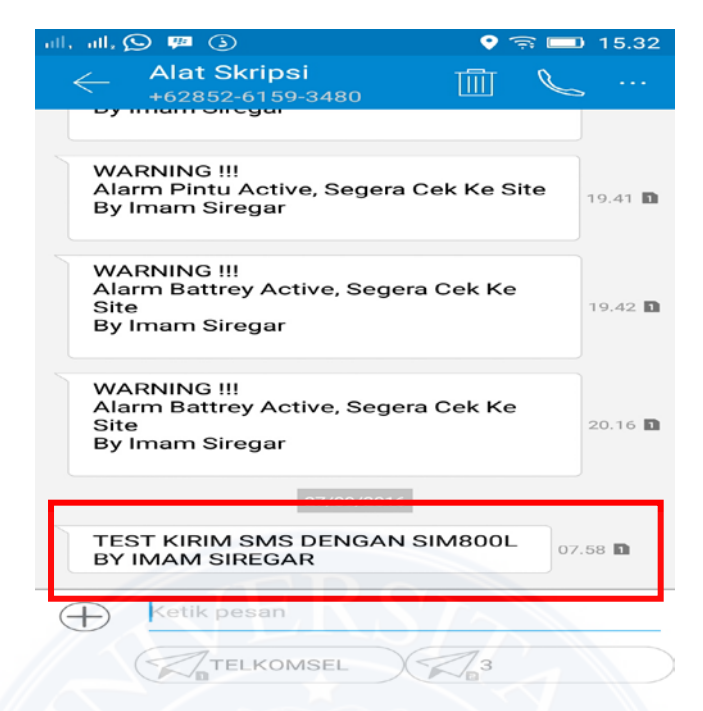

Gambar 4.6 Tampilan SMS Yang Diterima Handphone

Berdasarkan hasil implemnetasi kirim SMS menggunakan *module GSM SIM 800L* dapat diketahui bahwa *module GSM* sukses mengirimkan SMS kepada handphone dengan isi pesan yang saling berkesesuaian antara pesan yang dikirim oleh *module GSM* dengan pesan yang diterima perangkat *handphone*. Sedangkan hasil implementasi terima SMS menggunakan *module GSM* ditunjukkan dalam gambar berikut

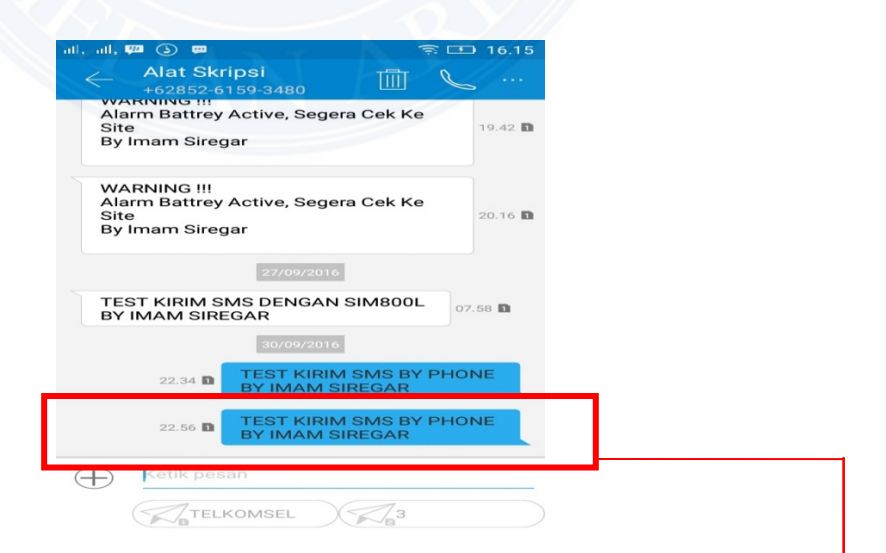

Gambar 4.7 Tampilan SMS Yang Dikirimkan Oleh *Handphone* Kepada *Module GSM* 

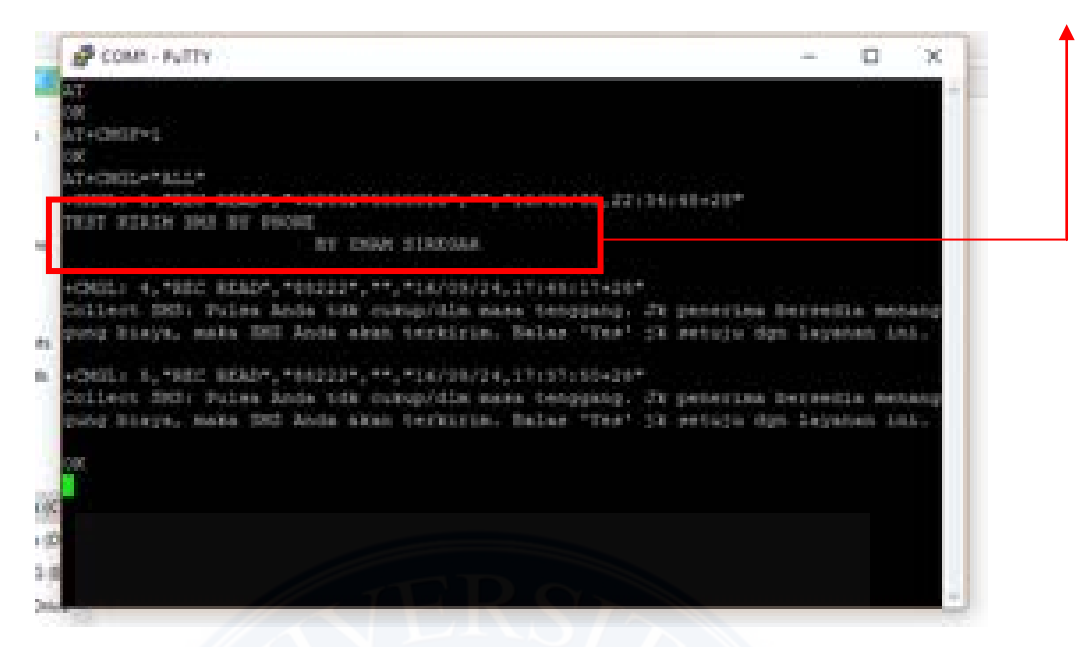

Gambar 4.8 Tampilan implementasi terima SMS pada software Putty

Hasil implementasi terima SMS menggunakan modem GSM suskses menerima SMS dari perangkat *handphone* dengan isi pesan SMS yang saling berkesesuaian antara pesan yang diterima oleh modem GSM dengan pesan yang dikirimoleh perangkat *handphone*.

## 4.4. Implementasi Keseluruhan

Pengujian keseluruhan yang dilakukan terbagi menjadi 3 tahap yaitu pengujian aktif *alarm* pada pintu *shelter*, pengujian aktif alarm pada *battery* dan pengujian aktif alarm pada *feeder*.

## 4.4.1 Implementasi Aktif Alarm Pada Pintu Shelter

Pada pengujian ini list program sistem adalah sebagai berikut
void baca\_sensor(){
 if ( door == on && batt == off && feeder == off)
 {
 sms\_batt=0; sms\_feeder=0;
 lcd\_gotoxy(0,1);
 lcd\_putsf("alarm pintu.");
 if ( sms\_door == 0){
 send\_sms();

printf("WARNING !!!\r\n"); printf("Alarm Pintu Active, Segera Cek Ke Site\r\n"); printf("By Imam Siregar\r\n"); delay\_ms(1000); putchar(26); while (getchar()!='K'){}; lcd\_gotoxy(0,1); lcd\_putsf("SMS SUKSES"); sms\_door=1;

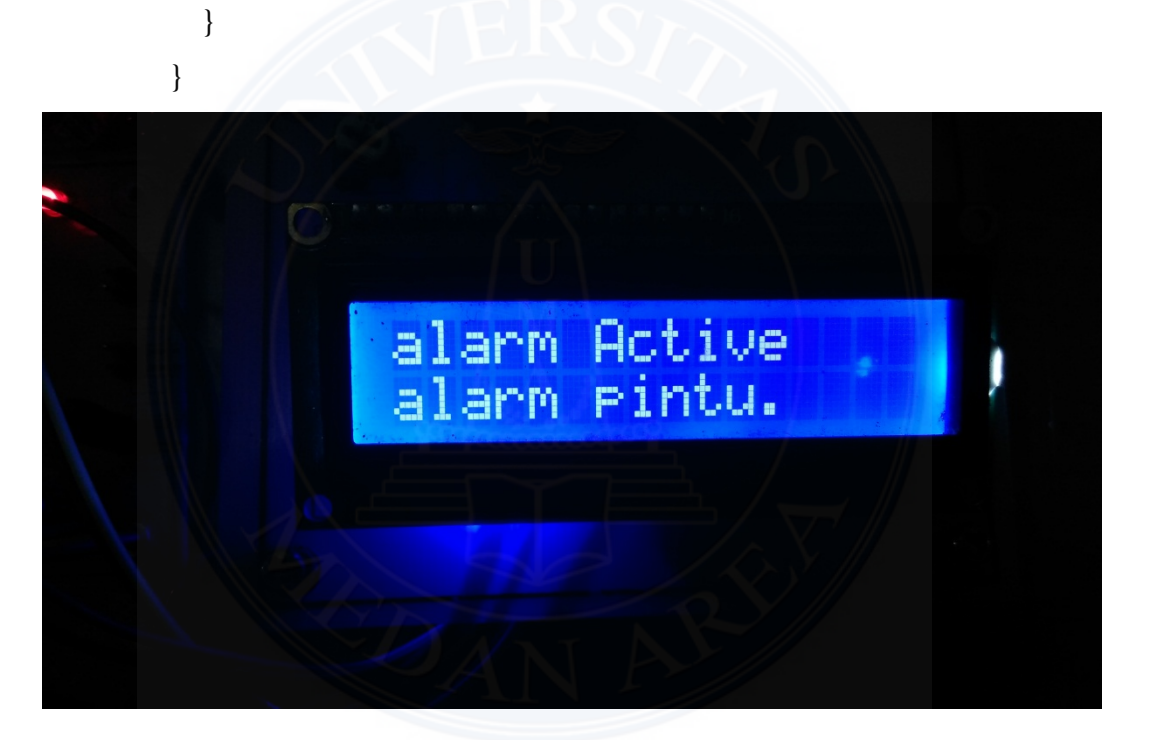

Gambar 4.9 Tampilan LCD Ketika Alarm Pintu Shelter Aktif

Berdasarkan hasil pengujian listing program pintu shelter, tampilan LCD dengan listing program saling berkesesuaian. Dimana pada alarm aktif ini mengartikan adanya seseorang yang masuk dalam shelter tanpa sepengetahuan user. Sehingga muncul kecurigaan tentang kondisi site (tower) tersebut secara real time. Atas kejanggalan tersebut user mengunjungi site tersebut guna memastikan alarm aktif tersebut apakah berindikasi dengan stolen ataupun vandalism dll.

# 4.4.2 Implementasi Aktif Alarm Pada Battery

Pada pengujian ini list program sistem adalah sebagai berikut

```
if ( door == off && batt == on && feeder == off)
  {
    sms_door=0; sms_feeder=0;
    lcd_gotoxy(0,1);
    lcd_putsf("alarm batt..");
    if (sms\_batt == 0){
         send_sms();
         printf("WARNING !!!\r\n");
         printf("Alarm Battrey Active, Segera Cek Ke Site\r\n");
         printf("By Imam Siregar\r\n");
         delay_ms(1000);
         putchar(26);
         while (getchar()!='K'){};
         lcd_gotoxy(0,1);
         lcd_putsf("SMS SUKSES");
         sms_batt=1;
    }
```

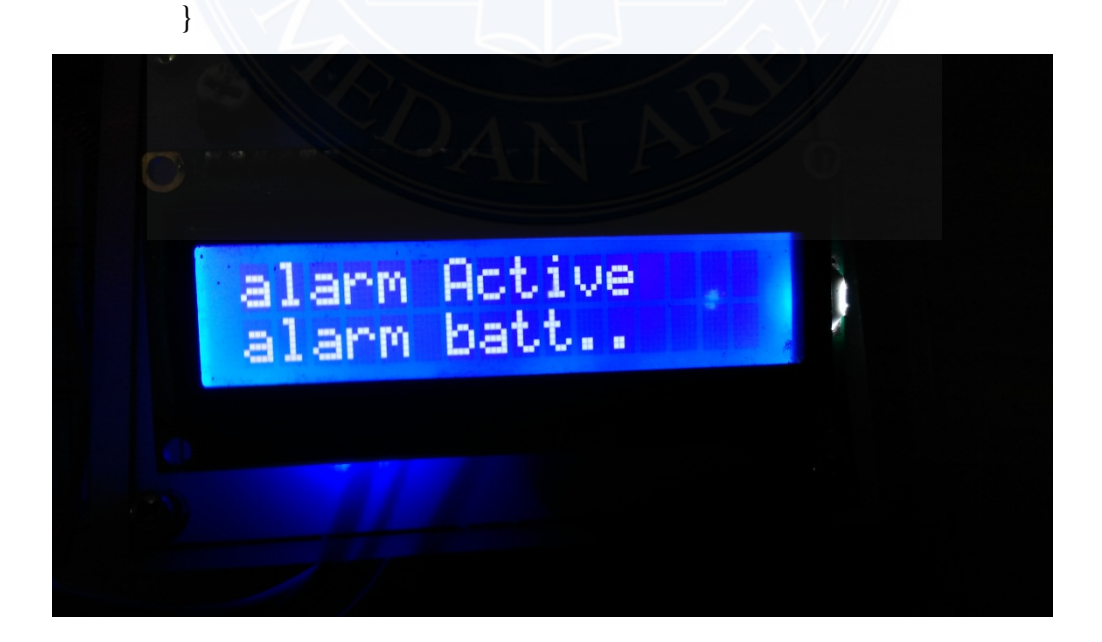

Gambar 4.10 Tampilan LCD Ketika Alarm Baterai Aktif

Berdasarkan hasil pengujian listing program *battery*, tampilan LCD dengan *listing* program saling berkesesuaian. Pada alarm aktif ini mengartikan adanya seseorang ataupun mahkluk hidup yang mencoba tidak memposisikan battery pada tempat semulanya lagi tanpa sepengetahuan user. Sehingga muncul kecurigaan tentang kondisi site (*tower*) tersebut secara *real time*. Oleh karena alarm tersebut *user* mengunjungi site tersebut guna memastikan alarm aktif tersebut apakah berindikasi dengan *stolen* ataupun *vandalism* dll.

## 4.4.3 Implementasi Aktif Alarm Pada Feeder

Pada pengujian ini *list* program sistem adalah sebagai berikut

```
if (door == off && batt == off && feeder == on)
```

```
{
    sms_door = 0; sms_batt=0;
    lcd_gotoxy(0,1);
    lcd_putsf("alarm feeder");
    if (sms\_feeder == 0){
         send_sms();
         printf("WARNING !!!\r\n");
         printf("Alarm Feeder Active, Segera Cek Ke Site\r\n");
         printf("By Imam Siregar\r\n");
         delay_ms(1000);
         putchar(26);
         while (getchar()!='K'){};
         lcd_gotoxy(0,1);
         lcd_putsf("SMS SUKSES");
         sms_feeder=1;
    }
  }
}
```

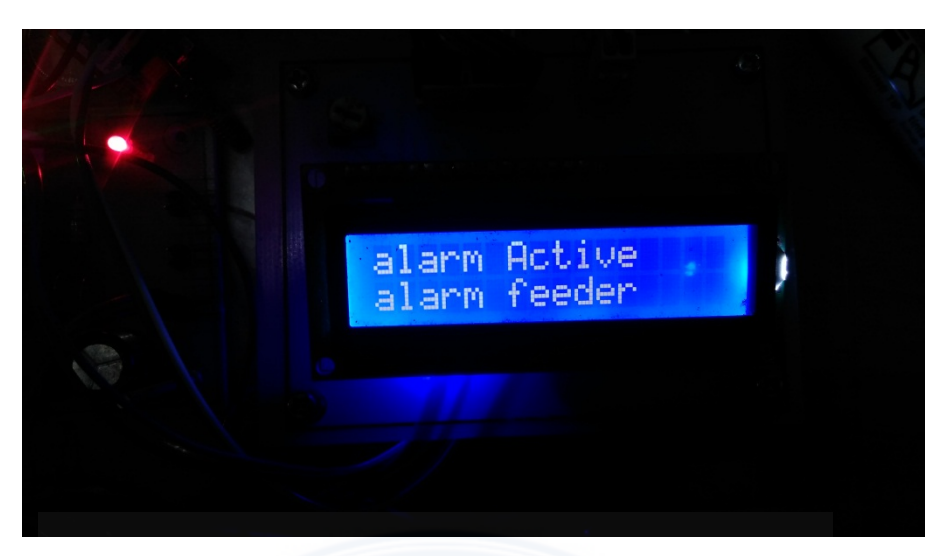

Gambar 4.11 Tampilan LCD Ketika Alarm Feeder Aktif

| ath                       |                                                                      | 0 7         |       | 17.33  |
|---------------------------|----------------------------------------------------------------------|-------------|-------|--------|
| $\langle \langle \rangle$ | Alat Skripsi<br>+62852-6159-3480                                     |             | C     |        |
| $\sim$ /                  | 18/09/2016                                                           | 5           |       | J^     |
|                           | WARNING !!!<br>Alarm Battrey Active, Sege<br>Site<br>By Imam Siregar | era Cek Ke  | 2:    | 2.50 🚹 |
|                           | WARNING !!!<br>Alarm Pintu Active, Segera<br>By Imam Siregar         | ı Cek Ke Si | te 22 | 2.50 1 |
|                           | WARNING !!!<br>Alarm Feeder Active, Sege<br>Site<br>By Imam Siregar  | ra Cek Ke   | 2:    | 2.51   |

Gambar 4.12 Tampilan SMS Aktif Alarm Pada Handphone

Dari pemberitahuan SMS aktif alarm pada gambar 4.12, *User* mengetahui bahwa adanya kondisi yang *abnormal* pada site (*tower*). Pemberitahuan aktif alarm tersebut pengguna HP dalam hal ini *team* cluster dilapangan harus memastikan lagi aktif alarm tesebut dengan mengunjungi site untuk memastikan site tersebut benar-benar aman atau ada kemungkinan indikasi kecurian pada perangkat *tower*. Dalam hal ini deteksi dini keamanan tower berhasil dilakukan sistem. Kecepatan respon *user* terhadap aktif alarm diperlukan guna antisipasi terhadap hilangnya perangkat *tower*.